# ذفنم WAP581 وأ WAP125 ىلع VAP تلكش ةطقن

## ةمدقملا

يف اهؤاشنإ نكمي ةيضارتفا ةيكلسال تاكبش يه (VAPs) ةيرهاظلا لوصولا طاقن ةكبش (VAPs) قيرهاظلا ةصاخلا لوصولا طاقن مسقت .قدحاو قيدام لوصو قطقن تاكبشل ةئفاكم يهو .قددعتم ثب تالاجم ىلإ (WLAN) ةيكلساللا ةيلحملا ققطنملا قيرهاظلا لوصولا طاقن يكاحت .تنرثيإلا ةكبشل (VLANs) قيرهاظلا قيلحملا ققطنملا يف لوصو قطقن 16 ىلإ لصي امو VAP125 يف لوصو طاقن عبرأ ىلإ لصي ام (VAPs) WAP581. ويطتمي عام VAP

.ةيضارتفالا (VAP) ةيرهاظلا لوصولا ةطقن وه VLAN 1 فرعم يف VAP0 **:ةظحالم** 

#### ؟WAP ىلع VAP ج ةئيەتلاب موقن اذامل

هتايناكمإ عيسوتب WAP ل لوصولا ةطقنب ةصاخلا لوصولا ةطقن نيوكت حمسي طبض ةداعإ دعب وأ ،ةرم لوأل زاهجلا رشن دنع كلذ متي ام ةداعو .ةكبشلا تادادعإ ةقباطمو لوصو ةطقن نيوكت ينعي .ةيضارتفالاا عنصملا تادادعإ تادادعإ تادادع كلإ زاهجلا لالخ نم نييكلساللا ءالمعلا نم ديزملا معد ىلع لوصولا ةطقن ةردق (VAP) ةيرهاظ .قدحاو ةيلعف لوصو ةطقن يف (SSIDs) قفلتخم تامدخ تاعومجم تافرعم

ثيح ةيكلسال ةكبش يف اهؤاشنإ متي VAPs ةثالث هاندأ يطيطختلا مسرلا حضوي نم لكب ةلصتم ةيكلساللا ةزهجألا نوكت .WAP125 يه ةيسيئرلا لوصولا ةطقن طاقنك (VAP) ةيرهاظلا ةصاخلا لوصولا طاقن لمعت .(VAP) قيرهاظلا لوصولا طاقن ليصوتب حمسي امم ،ةيسيئرلا ةيكلساللا ةطقنلاب ةلصتم ةريغص WAP لوصو ةيكلسال لوصو ةطقن نمض نكلو ةلصفنم SSID تاقاطبب ةيكلساللا ةزهجألا .قدحاو ةيسيئر

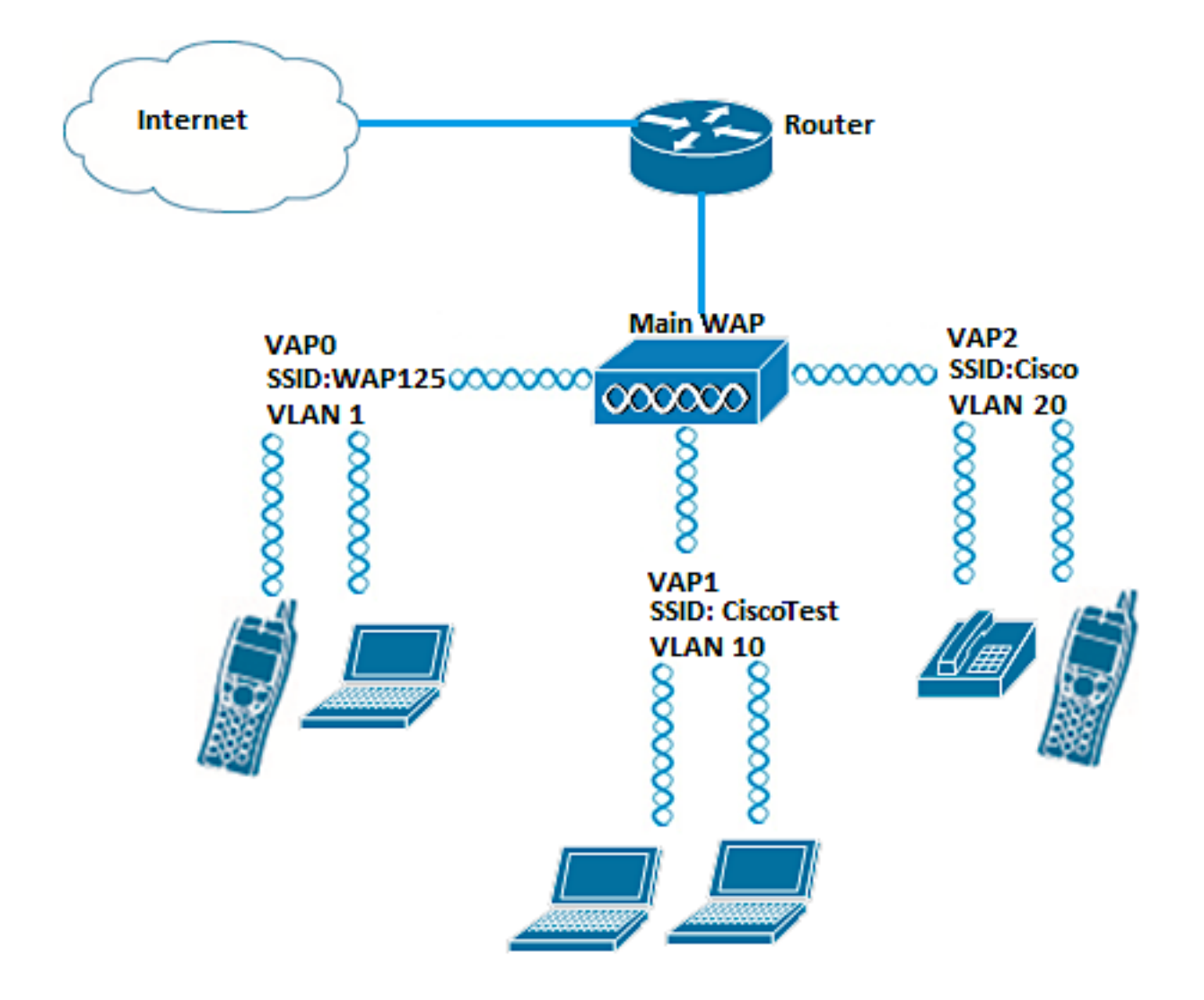

### فدەلا

.ةطقن ذفنم WAP581 وأ WAP125 ىلع VAPs لكشي نأ فيك تنأ يدبي نأ ةدام اذه فدهي

## قيبطتلل ةلباقلا ةزهجألا

- WAP125
- WAP581

## جماربلا رادصإ

- 1.0.0.5 WAP125
- 1.0.0.4 WAP581

### VAP نيوكت

يف VAP1 ةفاضإ متيسو اقبسم يضارتفالا VAP0 نيوكت مت ،ويرانيسلا اذه يف يف VAP2 ب اعوبتم هنيوكت متيل SSID CiscoTest مادختساب 10 مقر VLAN ةكبش مادختساب 20 مقر VLAN ةكبش

ةذوخأم هاندأ روصلا .همدختست يذلا WAP بسح ءيشلا ضعب روصلا فلتخت دق **:ةظحالم** نم WAP125. نع لوصولا ةطقنل بيولا ىلا ةدنتسملا ةدعاسملا ةادألا ىلا لوخدلا لجس .1 ةوطخلا **ليجست** ىلع رقنا مث ةحاتملا لوقحلا يف رورملا ةملكو مدختسملا مسا لاخدا قيرط ل**وخدلا** 

لا ل قملك/username ريصقتلا **:قظحالم** WAP cisco/cisco.

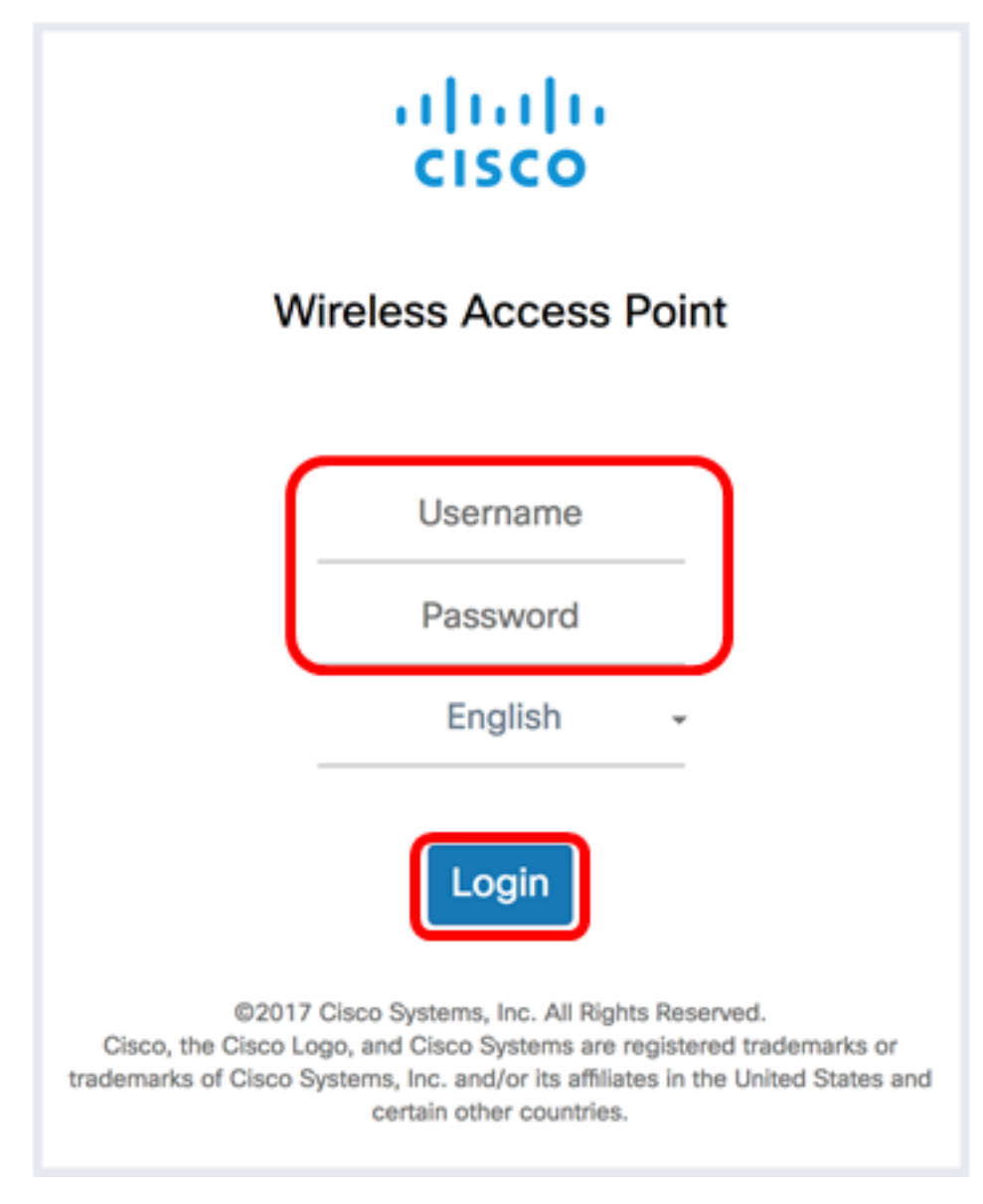

cisco/cisco. ةملك/username ريصقتلا **:ةظحالم** 

.**تاكبشلا < يكلسال** رتخأ .2 ةوطخلا

| ⊗ | Getting Started      |
|---|----------------------|
| ٠ | System Configuration |
| Ş | Wireless             |
|   | Radio                |
|   | Networks             |
|   | Client Filter        |
|   | Scheduler            |
|   | QoS                  |

يه تارايخلا. لكشي نأ نراق ةعاذإلا ترتخأ .3 ةوطخلا:

- .1 ويدارلا تادادعإ نيوكت رايخلا اذه كل حيتيس (زتريهاجيج 2.4) 1 ويدار •
- 2. ويدارلا تادادعإ نيوكت رايخلا اذه كل حيتي (زتريهاجيج 5) 2 ويدار

مدختست تنك اذإ **:ةظحالم** WAP581، ويدارلان نإف ، 1 ويدارل مدختست تنك اذا **:ةظحالم** زتريهاجيج 4 .2 ددرتب لمعي.

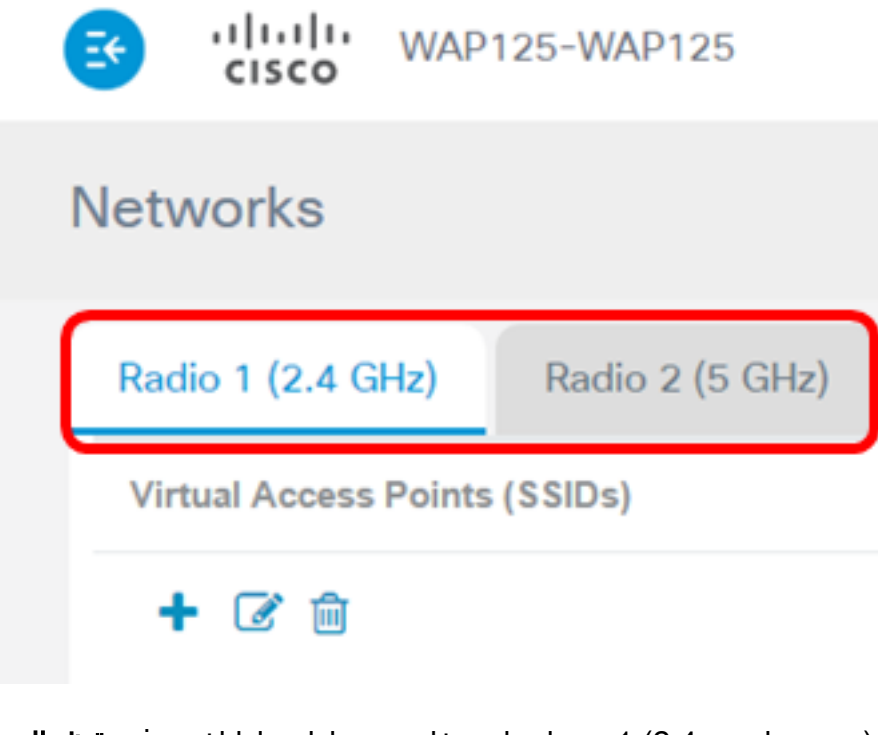

زتريهاجيج 2.4) 1 ويدار رايتخإ متي ،لاثملا اذه يف **:ةظحالم**).

.VAP ةفاضإل رزلا🛨 رقنا <u>.4 ةوطخلا</u>

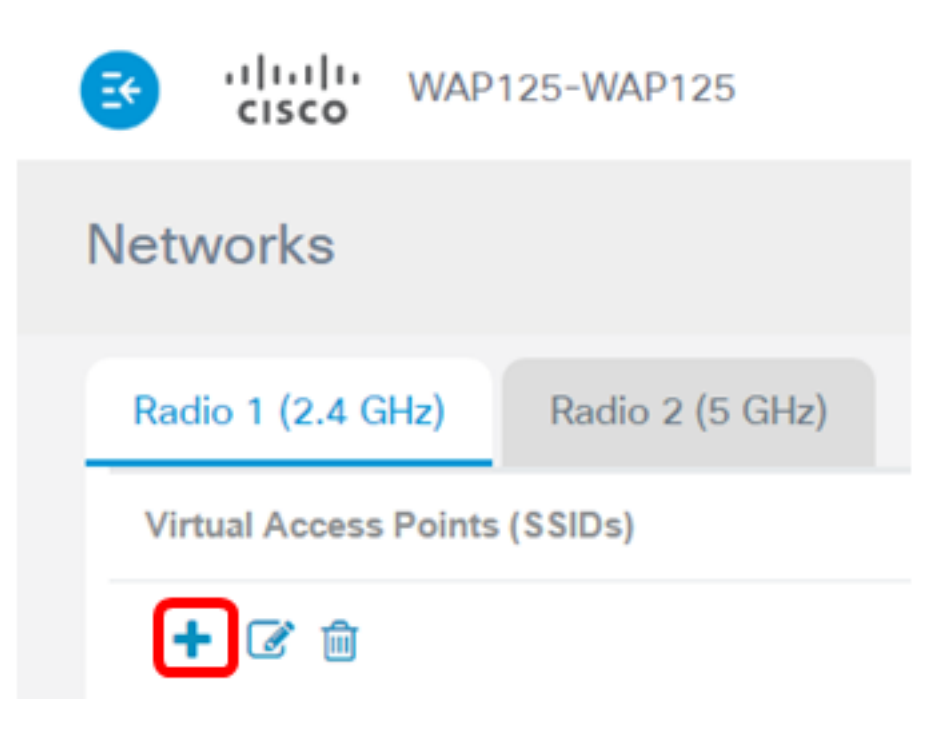

ايضارتفا دكؤم اذه .**نيكمت** رايتخالا ةناخ ديدحت نم ققحت .5 ةوطخلا.

| + 🕜 🏛 |     |            |         |              |                   |     |  |  |  |  |
|-------|-----|------------|---------|--------------|-------------------|-----|--|--|--|--|
| 0     | No. | Enable     | VLAN ID | SSID<br>Name | SSID<br>Broadcast | WMF |  |  |  |  |
|       | 0   | 2          | 1       | WAP125       | ſ.                |     |  |  |  |  |
|       | 1   | $\bigcirc$ | 10      | CiscoTest    | <b></b> ∠         |     |  |  |  |  |

.VAP لا عم تبحص نوكي نأ جاتحي نأ VLAN id لا تلخد .6 ةوطخلا

#### + 🕑 🏛

|          | No. | Enable   | VLAN ID | SSID<br>Name | SSID<br>Broadcast | WMF |
|----------|-----|----------|---------|--------------|-------------------|-----|
|          | 0   | <b>X</b> | 1       | WAP125       | ¥                 |     |
| <b>e</b> | 1   | Ø        | 10      | CiscoTest    | <b></b> <i>⊡</i>  | 0   |

ةكبشل (VAP) ةيرهاظلا ةصاخلا لوصولا ةطقن دادعإ متيس ،لاثملا اذه يف **:قظحالم** VLAN مقر 10.

ةمدخلا ةعومجم فرعمب اضيأ اذه ىمسيو .ةيكلساللا ةكبشلا مسا لخدأ .7 ةوطخلا افرح 32 ىلٍ اهلوط لصي ماقرألاو فورحلا نم ةعومجم يهو .(SSID)

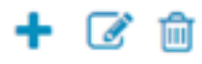

| 0 | No. | Enable    | VLAN ID | SSID<br>Name | SSID<br>Broadcast | WMF |
|---|-----|-----------|---------|--------------|-------------------|-----|
|   | 0   | <b>X</b>  | 1       | WAP125       | 2                 |     |
| • | 1   | <b></b> ∠ | 10      | CiscoTest    | <b></b> <i>∎</i>  |     |

لندا متي ،لاثملا اذه يف **:ةظحالم** CiscoTest.

يكلسال ليمع مايق دنع ايئرم SSID لعجيس اذهو .SSID ثب صحف نم ققحت .8 ةوطخلا اذه ديدجت ءاغلإب مق .يضارتفا لكشب ددجم رايخلا اذه .ةيكلسال ةكبش نع ثحبلاب ءارجإ بجي ،SSID ثب ليطعت دنع .تاكبشلا ةمئاق يف SSID روهظ ديرت ال تنك اذإ رايخلا .ايودي ةيكلساللا ةكبشلاب ليصوتلا

| ÷. |     | ,        |         |              |                   |     |
|----|-----|----------|---------|--------------|-------------------|-----|
|    | No. | Enable   | VLAN ID | SSID<br>Name | SSID<br>Broadcast | WMF |
|    | 0   | <b>B</b> | 1       | WAP125       | V                 |     |
|    | 1   | Ø        | 10      | CiscoTest    |                   |     |

قوطخلاا (WMF) يكلساللاا ددعتملاا ثبلا هيجوت ةداعإ رايتخالاا ةناخ ددح (يرايتخإ) .9 ةوطخلا ىل ددعتملا ثبلا رورم ةكرح لقنل ةلاعف ةقيرط WMF نيكمت رفوي .WMF نيكمتل .ةيكلساللا ةزهجألا

#### + 🕑 🏛

➡ 📿 侖

| 0 | No. | Enable    | VLAN ID | SSID<br>Name | SSID<br>Broadcast | WMF |
|---|-----|-----------|---------|--------------|-------------------|-----|
|   | 0   | <b>X</b>  | 1       | WAP125       | <b>S</b>          |     |
|   | 1   | <b></b> ∠ | 10      | CiscoTest    | $\bigcirc$        |     |

يه تارايخلا. ةلدسنملا ةمئاقلا نم نامأ عون رتخأ .10 ةوطخلا:

none — يورەاظلا لوصولا ةطقن ىلع يكلساللا نامألا ليطعت رايخلا اذه ينعي (VAP). ەب حرصملا ريغ لوصولل ةضرع نوكي دق ەنأل كلذب ىصوي الو.

يصخشلا (Wi-Fi Protected Access (WPA نيمأت رايخلا اذه قبطي — يصخش WPA •

مداخ دوجو مزلي ال ثيح ةريغصلا بتاكملا تائيب يف ةداع اذه مدختسي .VAP ىلع ديعبلا مدختسملا لاصتا بلط ةقداصم ةمدخ (RADIUS).

اهمادختسإ متيو .VAP لا ىلع WPA في مأت رايخلا اذه قبطي — WPA Enterprise • مداخ اهيف دجوي يتلا امجح ربكألا بتاكملا تائيب يف يجذومن لكشب

Security

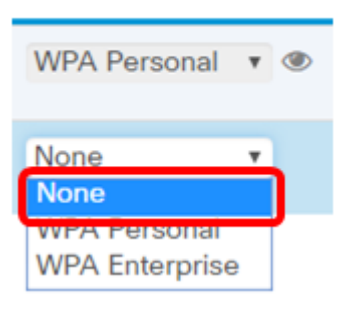

اذه يف .<u>انه</u> رقنا ،WAP ىلع يكلسال نيمأت دادعإ لوح تاميلعت ىلع لوصحلل **:ةظحالم** ءيش يأ رايتخإ متي ال ،لاثملا.

ةلدسنملا ةمئاقلا نم "ليمعلا ةيفصت لماع" عضو رتخأ (يرايتخإ) .11 ةوطخلا. يه تارايخلا:

- الماعم "ليمعلاا ةيفصت لماع" ةزيم نأ رايخلاا اذه ينعي لطعم.
- ة مئاق ن يف ايلحم اەنيزخت متي ليمعلا حشرم ةمئاق نأ رايخلا اذه ينعي يلحم لوصولا
- ، RADIUS مداخ يف اەنيزخت متي ليمعلا حشرم ةمئاق نأ رايخلا اذه ينعي RADIUS •

| Client Filter                 | Channel<br>Isolation | Band Steer |  |  |  |
|-------------------------------|----------------------|------------|--|--|--|
| Disabled <b>•</b>             | 8                    |            |  |  |  |
| Disabled <b>•</b><br>Disabled |                      |            |  |  |  |
| RADIUS                        |                      |            |  |  |  |

لطعم" رايتخإ متي ،لاثملا اذه يف **:ةظحالم**.

عنمي ،نكمي امدنع .ةزيملا نيكمتل ةانقلا لزع رايتخالا ةناخ ددح (يرايتخإ) .12 ةوطخلا حمسي WAP زامج لظيس .هسفن VAP ىلع نييكلساللا ءالمعلا نيب لاصتالاا ربع ،ةكبشلا ىلع ةيكلسلا ةزمجألاو نييكلساللا مئالمع نيب تانايبلا رورم ةكرجب نيطبترملا نيرخآلا نييكلساللا ءالمعلا عمو ،(WDS) يكلسال عيزوت ماظن طابترا .ىرخأ يروف لوصو ةطقنب

مەضعب عم لصاوتلاب ءالمعلل WAP حمسي ،ةلطعم تاونقلا لزع ةيلمع نوكت امدنع يعيبط لكشب ضعبلا.

| Channel<br>Isolation | Band Steer |
|----------------------|------------|
| 1                    | 0          |
| 0                    |            |

ةانقلاا لزع ليطعت متي ،لاثملاا اذه يف **:ةظحالم**.

نيكمت متي امدنع .ةزيملا نيكمتل **قاطنلا مجوم** رايتخالا ةناخ ددح (يرايتخإ) .13 ةوطخلا ءالمع هيجوت قيرط نع زتريهاجيج 5 تاجوملا ىدم WAP مدختسيس ،قاطنلا هجوم زتريهاجيج 5 تاجوملا ىدم ىلإ زتريهاجيج 2.4 تاجوملا ىدم نم جودزم قاطنب نيموعدم.

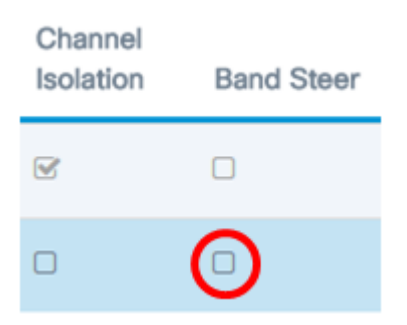

قاطنلا هجوم ليطعت متي ،لاثملا اذه يف **:ةظحالم**.

ىلع لوصحلل .ةلدسنملا ةمئاقلا نم لودجم فيرعت فلم رتخأ (يرايتخإ) .14 ةوطخلا <u>انه</u> رقنا ،"لودجم" دادعإ لوح تاميلعت.

#### Scheduler

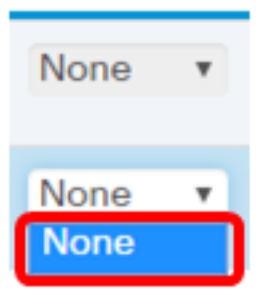

.WAP ىلع نوكم لودجم فيصوت دجوي ال ،لاثملا اذه يف **:ةظحالم** 

الكا) ةيرهاظ لوصو ةطقنب (CP) ظفحتم لخدم ليثم نارقإب مق (يرايتخإ) .15 ةوطخلا ب نارتقالا نولواحي نيذلا ءالمعلا ىلع VAP ب نرتقملا CP ليثم تادادعإ قبطتس VAP ليثه رقنا ،Guest Access ليثم نيوكت ةيفيك لوح تاميلعت ىلع لوصحلل .VAP

| Guest<br>Access<br>Instance | •    |  |
|-----------------------------|------|--|
| None                        | T    |  |
| None<br>None                | v    |  |
| wiz_cp                      | Inst |  |

.ءيش يأ رايتخإ متي ال ،لاثملا اذه يف **:ةظحالم** 

.**ظفح** ةقطقط .16 ةوطخلا

| B                                 | S cisco WAP125-WAP125 c |         |            |         |           |                   |     |                  |               |                      |            | isco 🧯    | 0                    | C+   |  |
|-----------------------------------|-------------------------|---------|------------|---------|-----------|-------------------|-----|------------------|---------------|----------------------|------------|-----------|----------------------|------|--|
| Networks                          |                         |         |            |         |           |                   |     |                  |               |                      | Save       |           |                      |      |  |
| Radio 1 (2.4 GHz) Radio 2 (5 GHz) |                         |         |            |         |           |                   |     |                  |               |                      |            |           |                      |      |  |
|                                   | Virtu                   | al Acce | rss Points | (SSIDs) |           |                   |     |                  |               |                      |            |           |                      | ~    |  |
|                                   | +                       | œ e     | 9          |         |           |                   |     |                  |               |                      |            |           |                      | •    |  |
|                                   | 0                       | No.     | Enable     | VLAN ID | SSID Name | SSID<br>Broadcast | WMF | Security         | Client Filter | Channel<br>laolation | Band Steer | Scheduler | Guest Ad<br>Instance | cess |  |
|                                   | 0                       | 0       | 8          | 1       | WAP125    | 8                 | 0   | WPA Personal * @ | Disabled *    | 8                    | 0          | None v    | None                 | ٠    |  |
|                                   | ×                       | 1       | a.         | 10      | CiscoTest | e .               |     | None *           | Disabled •    | 0                    | •          | None •    | None                 | •    |  |

كبساح نم ىدملا يف تاكبشلا ضرع ب نآلا تلكش نوكي VAP لا نأ تققد <u>17. ةوطخلا</u> يكلسال.

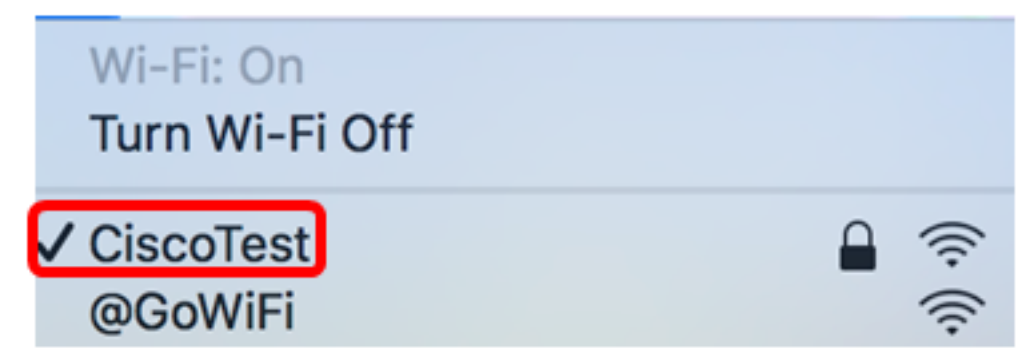

ايكلسال نآلا هليصوت متيو Mac رتويبمك مادختسإ متي ،لاثملا اذه يف **:قظحالم** اثيدح اهنيوكت مت يتلا CiscoTest VAP1 قكبشب

عم VLAN20 يف ەنيوكتو VAP2 ةڧاضإل <u>17 ةوطخلا</u> ىل| <u>4 ةوطخلا</u> ررك .18 ةوطخلا SSID Cisco.

.كيدل WAP ىلع (VAPs) ةيرەاظلا ةصاخلا لوصولا طاقن نيوكت نآلا لمتكا

عرض فيديو متعلق بهذه المقالة...

<u>انقر هنا لعرض المحادثات التقنية الأخرى من Cisco</u>

ةمجرتاا مذه لوح

تمجرت Cisco تايان تايانق تال نم قعومجم مادختساب دنتسمل اذه Cisco تمجرت ملاعل العامي عيمج يف نيم دختسمل لمعد يوتحم ميدقت لقيرشبل و امك ققيقد نوكت نل قيل قمجرت لضفاً نأ قظعالم يجرُي .قصاخل امهتغلب Cisco ياخت .فرتحم مجرتم اممدقي يتل القيفارت عال قمجرت اعم ل احل اوه يل إ أم اد عوجرل اب يصوُتو تامجرت الاذة ققد نع اهتي لوئسم Systems الما يا إ أم الا عنه يل الان الانتيام الال الانتيال الانت الما